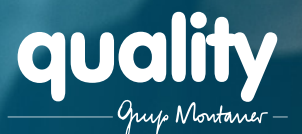

## Comment s'inscrire chez Quality Temporal

Si vous recherchez un emploi chez Quality, avant de vous rendre à l'un de nos bureaux pour une entrevue, il est nécessaire que vous vous inscriviez sur notre site.

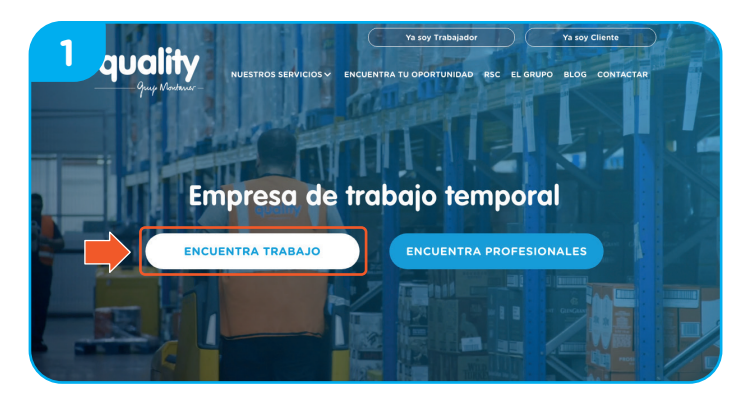

Allez d'abord sur www.qualitytemporal.com et cliquez sur "Encuentra trabajo".

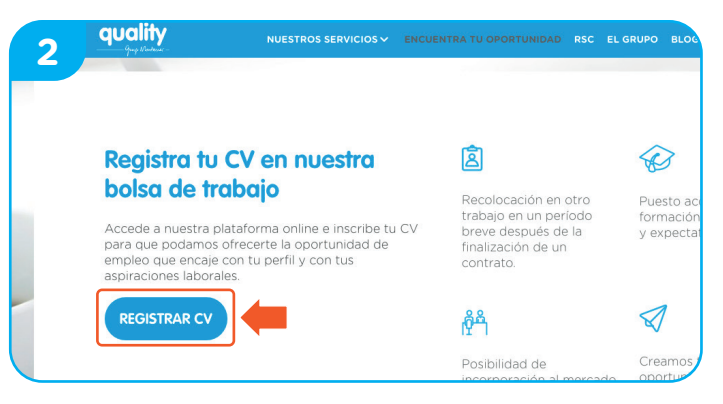

Cliquez sur "Registrar CV" pour enregistrer votre CV et trouver l'offre d'emploi qui correspond le mieux à votre profil.

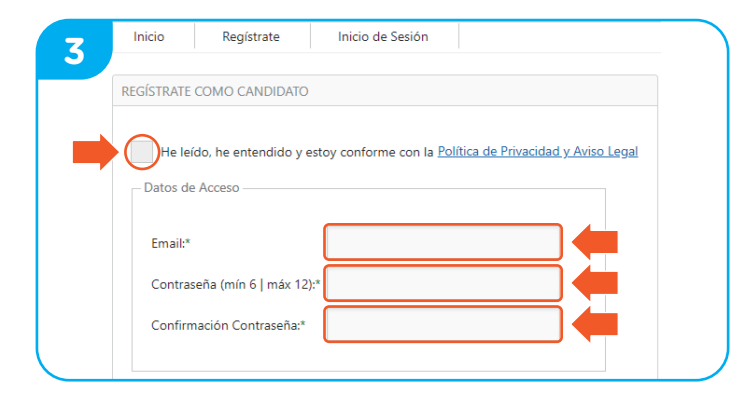

Entrez votre email et choisissez un mot de passe. N'oubliez pas de lire la politique de confidentialité et l'avis juridique et cliquez sur "He leído, he entendido y estoy conforme con la Política de Privacidad y Aviso Legal" avant de continuer.

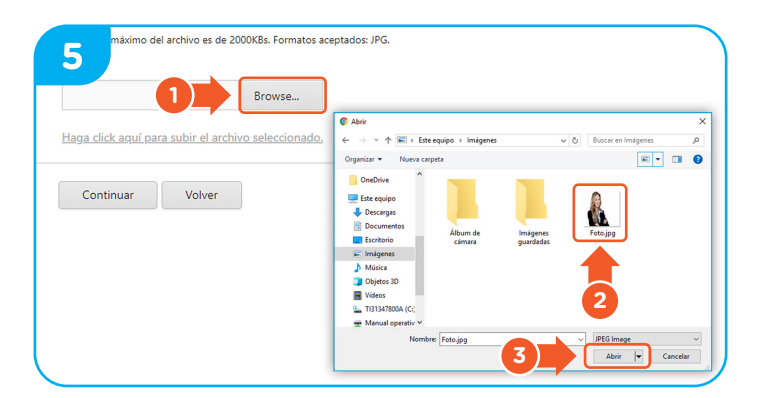

Dans la deuxième phase, cliquez sur "Browse" pour télécharger une photo de vous-même. Ne pas oublier de télécharger une photo où il est facile de vous reconnaître. Cliquez sur la photo que vous aimez le plus puis cliquez sur "Abrir".

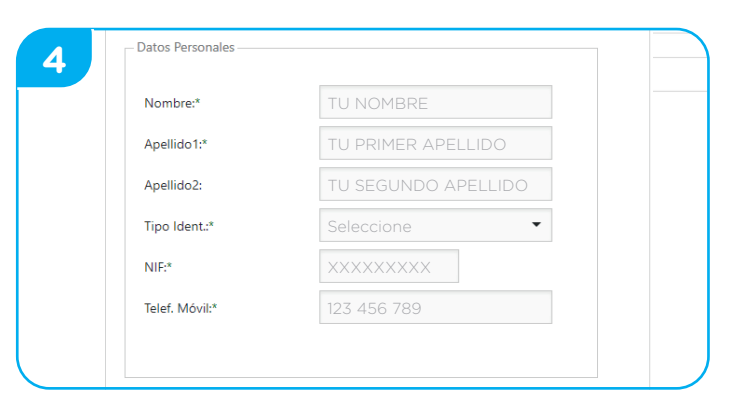

L'étape suivante est la plus importante: entrez vos données. N'oubliez pas de mettre toute votre expérience ! Plus vous entrez d'informations, plus vous avez de chances d'entrer dans nos processus de sélection.

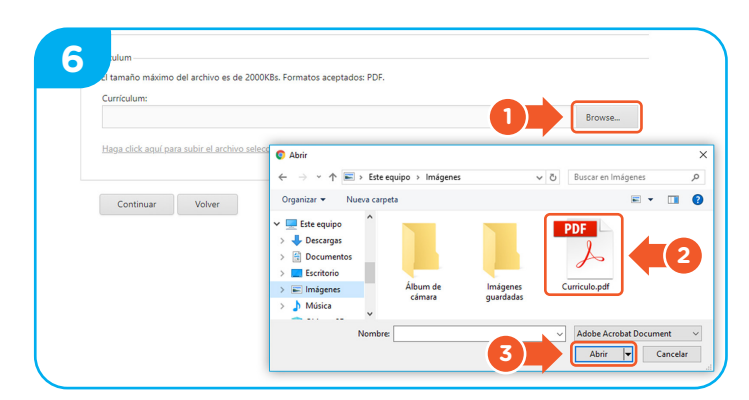

Il est enfin temps de télécharger votre CV ! Cette étape est obligatoire pour pouvoir s'inscrire. Assurez-vous de l'avoir sauvegardé au format PDF. Cliquez sur "Browse" et choisissez le fichier à télécharger.

Bonne chance dans votre processus de sélection ! Nous espérons que vous trouverez votre opportunité avec nous.

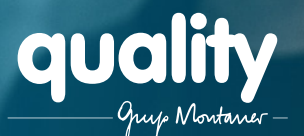

## Comment s'inscrire chez Quality Temporal

Si vous recherchez un emploi chez Quality, avant de vous rendre à l'un de nos bureaux pour une entrevue, il est nécessaire que vous vous inscriviez sur notre site.

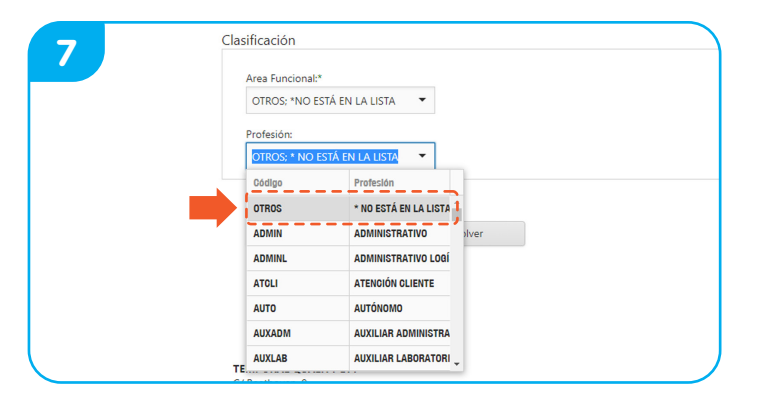

Complétez la partie "Fonction" et le secteur dans lequel vous souhaitez travailler. Ensuite, indiquez votre métier et votre niveau d'expérience dans ce métier. Si vous ne trouvez aucun domaine, secteur ou métier, ne vous inquiétez pas : vous pouvez sélectionner l'option "Otros".

| 9 ality                         |                       |
|---------------------------------|-----------------------|
| Inicio Mi Currículum 👻          | Idiomas               |
| ldiomas                         | ldioma:*              |
| Idioma T H                      | Traduce:*             |
| ESPAÑOL                         | -                     |
| Count=1                         | Bilingüe:             |
| Agregar idioma Continuar Volver | !!                    |
|                                 | * Datos obligatorios. |
| 3                               | Aceptar Cancelar      |
|                                 | L                     |

Maintenant, parlez-nous un peu des langues que vous maîtrisez. Cliquez sur "Agregar idioma" et remplissez les champs. Enfin, cliquez sur "Aceptar".

| 11           | <b>y</b>      |        |                           |   |           |
|--------------|---------------|--------|---------------------------|---|-----------|
| Inicio       | Mi Currículum | •      |                           |   |           |
| Experiencia  |               |        |                           |   |           |
| Fecha desde  |               | Ŧ      | Fecha Hasta               | T | Empresa   |
| 29/01/2018   |               |        | 01/05/2018                |   | Punto Cre |
| Agregar Expr | eriencia      | Volver | Finalizar (CV Completado) |   |           |

Pour conclure, cliquez sur "Finalizar (CV Completado)" et c'est parti !

| 8 ality                           |                       |
|-----------------------------------|-----------------------|
| Inicio Mi Currículum 👻            | Estudios              |
| Estudios                          | Nivel Estudios:*      |
| Nivel                             | Especialidad:         |
| BACHILLERATO / BUP                |                       |
| Count=1                           | Fecha Inicio:*        |
| Agregar Estudios Continuar Volver | L                     |
|                                   | * Datos obligatorios. |
| 3                                 | Aceptar Cancelar      |
|                                   | L                     |

Il est temps de nous parler un peu de vos études. Cliquez sur "Agregar Estudios" et entrez vos données. A la fin, cliquez sur "Acepter" pour enregistrer les modifications.

|                            |                    | Desde Fechar*      |
|----------------------------|--------------------|--------------------|
| nicio Mi Currículum 👻      |                    | Nombre Empresar*   |
| periencia                  |                    | ETT:               |
| cha desde 🛛 🝸              | Fecha Hasta        | kas Euroisent"     |
| /01/2018                   | 01/05/2018         | -                  |
|                            |                    | Funciones*         |
| Agregar Experiencia Volver | Finalizar (CV Comp | Cirusa de la Baja: |
|                            |                    | ·                  |

La dernière étape consiste à nous dire votre expérience de travail. Cliquez sur "Agregar Experiencia" et remplissez les changements. Lorsque vous avez terminé, cliquez sur "Aceptar".

Votre curriculum est sauvegardé sur notre site Web et vous êtes déjà dans notre réseau et prêt à participer à nos processus de sélection. Il est maintenant temps d'aller au bureau de QUALITY le plus proche pour faire une interview.

Si vous avez oublié des informations importantes, ne vous inquiétez pas ! Vous pouvez toujours entrer dans votre profil et apporter les modifications nécessaires.

## Bonne chance dans votre processus de sélection ! Nous espérons que vous trouverez votre opportunité avec nous.